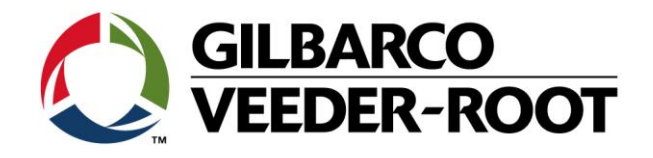

# Technical Support Bulletin Konfigurationshilfe TLS4 / TLS 4B

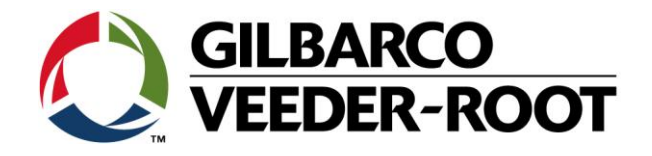

#### Hinweis

Die Firma Veeder-Root übernimmt keinerlei Haftung in Bezug auf diese Veröffentlichung. Dies gilt insbesondere auch für die inbegriffene Gewährleistung der Marktgängigkeit und Eignung für einen bestimmten Zweck. Die Firma Veeder-Root kann nicht für darin enthaltene Fehler bzw. zufällige oder Folgeschäden in Verbindung mit der Lieferung, Leistung oder Verwendung dieser Veröffentlichung haftbar gemacht werden. Die in dieser Veröffentlichung enthaltenen Daten unterliegen unter Umständen ohne vorherige Ankündigung einer Änderung.

Dieses Dokument ist zur Verwendung durch Personen bestimmt welche eine offizielle Veeder-Root Schulung absolviert und die zugehörige Zertifizierung erhalten haben. Diese Veröffentlichung enthält geschützte und vertrauliche Informationen.

Kein Teil dieser Veröffentlichung darf ohne vorherige schriftliche Zustimmung der Firma Veeder-Root fotokopiert, vervielfältigt oder in andere Sprachen übersetzt werden.

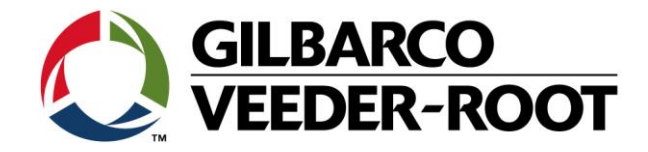

## TECHNICAL SUPPORT BULLETIN

### TLS4/TLS4B

| Inema: Einrichtung E-Mail unter Verwendung von SMTP Relais und Automatische Ereignisse |            |              |  |  |
|----------------------------------------------------------------------------------------|------------|--------------|--|--|
| Kategorie:                                                                             |            | Erstellt am: |  |  |
| Konfigurationshilfe                                                                    | Nr. 16_011 | 10.06.2016   |  |  |

#### Einführung

Diese TSB beschreibt die SMTP Relais Einrichtung zum automatischen E-Mailversend durch die TLS4xx Konsole

#### Anwendungshinweis

Einrichtung der Konsole bei der Installation oder zu einem späteren Zeitpunkt

#### **Benötigte Teile**

1. 1 x TLS4/4B Konsole mit Internetzugriff

#### Wichtige Informationen

|     | Â    |   |
|-----|------|---|
| SER | VICE | 2 |

Diese Konfigurationshilfe verwendet **nicht** den Workflow Setup Wizard. Es wird vorausgesetzt, dass die Konsole in Hinblick auf Hard- und Software korrekt installiert wurde. Es wird ebenfalls davon ausgegangen, dass eine Internetverbindung zur Verfügung steht und die benötigten Ports freigeschaltet sind. Die gezeigten SMTP Servereinstellungen wurden für die Erstellung dieser TSB eingerichtet und können **nicht** übernommen werden. Es ist möglich, dass die gezeigten E-Mailfunktion nicht mit allen E-Mail Providern funktionieren.

Die Konfiguration der Funktion für augehende E-Mails erfolgt beim TLS4 in drei Schritten:

- 1. Einrichtung der Netzwerkschnittstellen
- 2. Einrichtung SMTP Relais Server
- 3. Einrichtung der automatischen Verbidungen inkl. E-Mail-Adresse

#### Teileidentifikation:

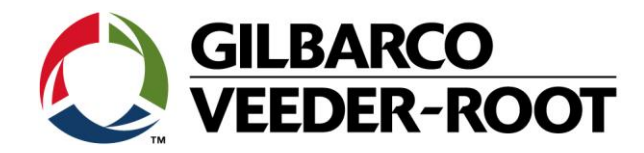

### Vorgehensweise Konfiguration – E-Mail Einrichtung

| Schritt | Beschreibung                                                                                                    | Beispiel                                                                                                    |  |  |  |
|---------|----------------------------------------------------------------------------------------------------|----------------------------------------------------------------------------------------------------|--|--|--|
| 1       | Verbinden Sie das Netzwerkkabel mit Netzwerkschnittstelle 1<br>ETH1 der TLS4 Konsole                                                                                                    | EXPANSION<br>ETH 3<br>ETH 3<br>ETH 3                                                                                                    |  |  |  |
| 2       | Verbinden Sie das andere Ende mit einem freien Anschluss<br>des Netzwerks mit welchem die TLS4 Konsole verbunden<br>werden soll.                                                                                                    | Cig Ethernet Breakband &                                                                                                    |  |  |  |
| 3       | Gehen Sie beim TLS4 zu:<br>Menü->Setup-> Kommunikation-> Netzwerk-Port<br>Wähen Sie die Schnittstelle ETH1 und konfigurieren Sie diese<br>folgendermaßen.<br>IP Adresstyp : DYNAMISCH<br>IP Adresse : XXXXXXXXXXXX<br>IP Subnet-Maske : XXXXXXXXXXXXX<br>IP Subnet-Maske : XXXXXXXXXXXXX<br>IP Gateway-Adresse : XXXXXXXXXXXXX<br>IP Standard : Aktiviert<br>Gateway<br>Primäre DNS : XXXXXXXXXXXXX IP wird von Router zugewiesen<br>Sekundäre DNS : XXXXXXXXXXXXX IP wird von Router zugewiesen<br>IP wird von Router zugewiesen<br>IP wird von Router zugewiesen<br>IP wird von Router zugewiesen<br>IP wird von Router zugewiesen<br>IP wird von Router zugewiesen<br>IP wird von Router zugewiesen<br>IP wird von Router zugewiesen<br>IP wird von Router zugewiesen<br>Alle anderen Einstellungen können ignoriert werden.<br>Betätigen Sie , um die Auswahl zu bestätigen. | System Status       24.10.2018 07:18         Setup       Kommunikation       Netzwerk-Port       Image: Communikation         ID       3       Image: Communikation       Image: Communikation         ID       3       Image: Communikation       Image: Communikation         ID       3       Image: Communikation       Image: Communikation       Image: Communikation         ID       3       Image: Communikation       Image: Communikation |  |  |  |
|         | Hinweis: Alternativ konnen auch statische IPU Adressen verwendet werden.<br>Sie erhalten diese vom zuständigen Administrator.                                                                                                    |                                                                                                    |  |  |  |

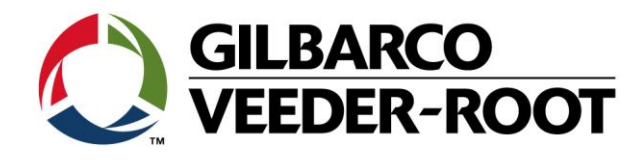

| 4 | Gehen Sie beim                                                                                                    | TLS4 zu:                                                                                                    |                                                                              | 000          | System Stat      | tus                       |                 | 0 W<br>0 A    | /arnung(en)<br>larm(e) | 24.10.2018 07:29  |
|---|----------------------------------------------------------------------------------------------------|----------------------------------------------------------------------------------------------------|------------------------------------------------------------------------------|--------------|------------------|---------------------------|-----------------|---------------|------------------------|-------------------|
|   |                                                                                                    |                                                                                                    |                                                                              |              | Setup Ko         | mmunikation               | SMTP-Relais     | 0             |                        | 🖶 Drucken (0)     |
|   | Menü->Setup->                                                                                                    | Kommunikation-> SMTP-                                                                                                    | Relais                                                                       | Home         | A                | bsendername               | TLS4 Training   |               | *                      | -                 |
|   | Und nehmen Sie                                                                                                    | die nachstehenden Finst                                                                                                    | allungen vor:                                                                | Favoriten    | Abs              | E-Mail-<br>enderadresse   | tls4@training.  | com           | *                      |                   |
|   | ond henmen sie                                                                                                    |                                                                                                    | enungen vor.                                                                 |              |                  |                           | <b>C</b>        |               |                        |                   |
|   | Bei den eingege                                                                                                    | benen Werten handelt es                                                                                                    | sich nur um                                                                  | Menü         |                  |                           | System Hostna   | ame verwender | <b>۰</b>               |                   |
|   | Beispiele!!!                                                                                                    |                                                                                                    |                                                                              |              | н                | ost-Name des<br>Absenders | tls4            |               |                        |                   |
|   | -                                                                                                    |                                                                                                    |                                                                              | Aktionen     |                  |                           | Empil Bolov En  | abled         | *                      | B                 |
|   | Absendername<br>E-Mail-                                                                                                    | : TLS4 Training<br>: TLS4@Training.com                                                                                                    | Name von gesend. E-Mail<br>E-Mail Adresse des                                |              |                  |                           | Email Kelay En  | abled         |                        |                   |
|   | Absenderadresse                                                                                                    |                                                                                                    | gesendeten E-Mail <sup>*1</sup>                                              |              | Relayho          | ost/Smarthost             | mail.bt.interne | et.com        | *                      | -                 |
|   | System Hostname<br>verwendet                                                                                                    | : Nicht ausgewählt                                                                                                    | Sie können einen eigenen<br>Hostnamen eingeben                               |              |                  |                           |                 |               |                        |                   |
|   | Host-Name des<br>Absenders                                                                                                    | : TLS4                                                                                                    | Beliebige Eingabe möglich                                                    |              |                  |                           |                 |               |                        |                   |
|   | Email Relay Enabled                                                                                                    | : Markiert                                                                                                    | Ermöglicht Eingabe<br>Relavhost/Smarthost                                    |              |                  |                           |                 |               |                        |                   |
|   | Relayhost/Smarthost                                                                                                    | : mail.btinternet.com                                                                                                    | SMTP Hostname *2                                                             |              |                  |                           |                 |               |                        |                   |
|   | Relayhost/Smarthost Port *3                                                                                                    | : 25                                                                                                    | Abhängig vom Mailanbieter                                                    |              |                  |                           |                 |               |                        |                   |
|   | Authentifizirungstyp                                                                                                    | : Login                                                                                                    | Erfordert Benutzername                                                       |              |                  |                           |                 |               |                        |                   |
|   | Relayhost/Smarthost                                                                                                    | : tls4.traininguk@btinternet.com                                                                                                    | Eingabe Benutzername <sup>*4</sup>                                           |              |                  |                           |                 |               |                        |                   |
|   | User Name<br>Relayhost/Smarthost                                                                                                    | :                                                                                                    | Eingabe Passwort                                                             |              |                  |                           |                 |               |                        |                   |
|   | Password<br>Relay Requires SSL                                                                                                    | Nicht markiert                                                                                                    | Abhängig vom Mailanbieter                                                    |              |                  |                           |                 |               |                        |                   |
|   | Betätigen Sie♥<br>Bemerkungen:<br>* <sup>1</sup> E-Mail welche als Ab<br>* <sup>2</sup> SMTP Einstellung für<br>Anbieter.<br>* <sup>3</sup> Sie erhalten diese v<br>* <sup>4</sup> Nur Beispiel. Geben<br>* <sup>5</sup> Je nach E-Mail Anbie | , um die Auswahl zu bestä<br>osenderadresse erscheint (beliebig!).<br>r ausgehende E-Mails. Sie erhalten di<br>ron Ihrem E-Mail Anbieter.<br>I Sie den Benutzernamen für Ihren M.<br>eter muss diese Option gewählt werd | <b>itigen.</b><br>ese von Ihrem E-Mail<br>ailaccount ein.<br>len oder nicht. |              |                  |                           |                 |               |                        |                   |
| 5 | Gehen Sie beim                                                                                                    | TLS4 zu:                                                                                                    |                                                                              | 000          | Menü             |                           |                 | 0 W           | Varnune(en)            | × <sup>7:52</sup> |
|   | Menü->Setun->                                                                                                    | Automat Freig -> Adress                                                                                                    | huch                                                                         | Home         | $\bigcirc$ Diagn | iose 🕨                    | 🚳 Automa        | t.Ereig. →    | Adressbuch             |                   |
|   | inclu sociup s                                                                                                    | Automati Licigi > Autoss                                                                                                    | buch                                                                         |              | 🕞 Übers          | sicht 🕨                   | BIR BIR         | •             | Alle Aufgab            | en                |
|   | Und nehmen Sie                                                                                                    | e die nachstehenden Einste                                                                                                    | ellungen vor:                                                                | Favoriten    | Berich           | hte 🕨                     | Kommu           | nikation 🕨    | Aufg. autom            | at. Verb.         |
|   |                                                                                                    |                                                                                                    |                                                                              | $\mathbf{O}$ |                  | inte i                    |                 |               | Aurg. auton            |                   |
|   |                                                                                                    |                                                                                                    |                                                                              | Menü         | 🔅 Setup          | )                         | (L) Kunden      | alarme 🕨      | AutoXmit               |                   |
|   |                                                                                                    |                                                                                                    |                                                                              | Aktionen     | ③ Softw<br>Wartu | ng →                      | Datum u         | ınd Zeit      | Geräte Aufg            | aben              |
|   |                                                                                                    |                                                                                                    |                                                                              |              | Syster<br>Admir  | m-<br>nistration          | 🛞 Lieferun      | g             | Druckaufg.             |                   |
|   |                                                                                                    |                                                                                                    |                                                                              |              |                  |                           | Geräte          |               | Aufg Log               |                   |
|   | 1                                                                                                    |                                                                                                    |                                                                              |              |                  |                           |                 |               |                        |                   |

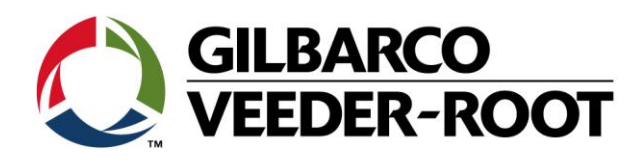

| 6 | Gehen Sie zu:<br>Aktionen-> Kontakt hinzufügen                                                                                                    | Aktionen       Adressbuch       Drucken (0)         Mome       Kontakt bearbeiten       m       Fax       Satellit/Anschluss       Remote Host Adresse und Pc         Faxoriten       Kontakt löschen       Hilfe       Hilfe       Image: Satellit/Anschluss       Remote Host Adresse und Pc                                                                                                    |
|---|----------------------------------------------------------------------------------------------------|----------------------------------------------------------------------------------------------------|
| 8 | Geben Sie Name und E-Mail des Empfängers der von TLS4<br>gesendeten E-Mails ein. Aller anderen Eingabefelder können<br>frei bleiben.<br>Betätigen Sie ✓, um die Auswahl zu bestätigen.<br>Bemerkung:<br>Dies ist die Empfängeradresse für die gesendeten E-Mails und NICHT die<br>Mailadresse für die TLS4 SMPT Authentifizierung.<br>Diese Mailadresse darf nicht mit der E-Mail Absenderadresse<br>übereinstimmen!<br>Konfiguration eines automatischen Ereignisses:<br>Menü->Setup->Automat. Ereig> Auf. Automat. Verb. | System Status       System(Status)       24.10.2018 08:04         Kontakt hinzufügen       n(0)         Name:       Max Mustermann         E-Mail       max.mustermann@gmail.com         Modem #       (Computer)         Modem Wahlstring       Imax.mustermann@gmail.com         Modem Wahlstring       Imax.mustermann@gmail.com         Modem Wahlstring       Imax.mustermann@gmail.com         Modem Verzögerung 3       Imax.mustermann@gmail.com         Modem Verzögerung 3       Imax.mustermann@gmail.com         Modem Verzögerung 3       Imax.mustermann@gmail.com         Modem Verzögerung 3       Imax.mustermann@gmail.com         Modem Verzögerung 3       Imax.mustermann@gmail.com         Modem Verzögerung 3       Imax.mustermann@gmail.com         Modem Verzögerung 3       Imax.mustermann@gmail.com         Modem Verzögerung 3       Imax.mustermann@gmail.com         Imax.mustermann@gmail.com       Imax.mustermann@gmail.com         Imax.mustermann@gmail.com       Imax.mustermann@gmail.com         Modem Verzögerung 3       Imax.mustermann@gmail.com         Imax.mustermann@gmail.com       Imax.mustermann@gmail.com         Imax.mustermann@gmail.com       Imax.mustermann@gmail.com         Imax.mustermann@gmail.com       Imax.mustermann@gmail.com </th |
| 9 | Gehen Sie zu:<br>Aktionen->Aufgabe hinzufügen                                                                                                    | Aktionen       24.10.2018 08:07         Aktionen       Aufg. automat. Verb.         Aufg. bear.       Drucken (0)         Bericht/Aktion       Kontakt         Verbindungs Mode                                                                                                    |

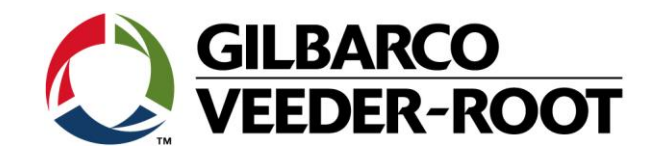

| 10 | In diesem Beispiel konfigurieren wir die TLS4 um um 16.00                                | OCO System Status 0 Warnung(en) 24.10.2018 08:10                                                                                                    |
|----|------------------------------------------------------------------------------------------|----------------------------------------------------------------------------------------------------|
|    | Uhr einen aktuellen Bestandsbericht zu verschicken.                                      | Aufgabe hinzufügen X n (0)                                                                                                    |
|    |                                                                                          | Hor Verbindungs Mode E-MAIL 🔹 *                                                                                                    |
|    | Konfigurieren Sie wie nachstehend:                                                       |                                                                                                    |
|    | -                                                                                        | Favor AccuChart Abschlussstatus                                                                                                    |
|    | Vebindungs- : E-Mail Art des Versands                                                    |                                                                                                    |
|    | Mode<br>Berichte : Aktueller Auswahl der zu sendenden Date                               | AccuChart Rückmeldung                                                                                                    |
|    | Inventarbericht<br>Kaontakte                                                             | 📮 Aktueller Inventarbericht 🖵 🗙                                                                                                    |
|    | Trigger : AN ZEIT Auslöseereignis * <sup>1</sup>                                         | Aktio                                                                                                    |
|    | Zeitraum : Täglich Sendeintervall<br>Tageszeit : 16:00 Bericht wird um 16:00 Uhr         | Kontakte Max Mustermann 🔻                                                                                                    |
|    | gesendet                                                                                 |                                                                                                    |
|    |                                                                                          |                                                                                                    |
|    | <sup>*1</sup> Hier kann ausgewählt werden ob der Bericht zu bestimmten Zeiten <b>(AN</b> |                                                                                                    |
|    | <b>ZEIT)</b> oder von bestimmten Ereignissen (AN EREIG) wie z.B. auftretenden            |                                                                                                    |
|    | Alarmen verschickt werden soll.                                                          |                                                                                                    |
|    |                                                                                          |                                                                                                    |
|    | Betätigen Sie 🗸 , um die Auswahl zu bestätigen.                                          |                                                                                                    |
|    |                                                                                          |                                                                                                    |
|    |                                                                                          | Google                                                                                                    |
| 11 | Wenn alles korrekt konfiguriert werden erscheint im E-Mail                               | Gmail • 🕶 🖻 🖬                                                                                                    |
|    | Konto des Empfängers eine Heinweismail.                                                  | COMPOSE ? TLS4 Training UK <tls-4@tts4.localdomain></tls-4@tts4.localdomain>                                                                                                    |
|    |                                                                                          | Inbox (1) 10/05/14 3:49<br>Starred Derby Test Console<br>Seet Mail Mackworth Mackworth                                                                                                    |
|    |                                                                                          | Sent Mall Drafts TANK STATUS REPORT More → TANK PRODUCT STATUS                                                                                                    |
|    |                                                                                          | TLS4 - Q     TAS4 - Q                                                                                                    |
|    |                                                                                          | 10/05/14 3:49<br>Detty Test Console<br>Markworth                                                                                                    |
|    |                                                                                          | PRIORITY ALARM HISTORY<br>ID CATEGORY DESCRIPTION ALARM TYPE STATE DATE TIME                                                                                                    |
|    |                                                                                          | T 1 Tank grapefruit PROBE OUT ALARM 05-07-14 21:26<br>Ms 2 MAG WATER ALARM CLEAR 05-10-14 12:32<br>Ms 2 MAG WATER ALARM ALARM 05-10-14 12:31                                                                                  |
|    |                                                                                          | Ms 2 MAG WATER ALARM CLEAR 05-10-14 12:31<br>No recent chats Ms 2 MAG WATER ALARM ALARM 05-10-14 12:30<br>T 7 Tank T7'III. Linearder PRORE OLT CLEAR 05-10-14 12:32                                                           |
|    |                                                                                          | Start a new one         Ms 1 MAG         WATER ALARM         CLEAR 05-10-14 10:17           Ms 1 MAG         INSTALL FAULT         CLEAR 05-10-14 00:52           Ms 1 MAG         INSTALL FAULT         CLEAR 05-10-14 00:52 |
|    |                                                                                          | Mis 1 MAG WATER ALARM ALARM 05-10-14 06:48<br>T 7 Tank T7:UL Unleaded PROBE OUT ALARM 05-10-14 06:48                                                                                                    |
|    |                                                                                          | T 1 Tank grapetruit PROBE OUT CLEAR 05-07-14 13:58<br>T 1 Tank grapetruit PROBE OUT ALARM 05-07-14 13:58<br>Ms 1 MAG INSTALL FAULT CLEAR 05-06-14 07:53                                                                       |
|    |                                                                                          | Ms 1 MAG INSTALL FAULT ALARM 05-05-14 10:34<br>Ms 1 MAG INSTALL FAULT CLEAR 05-05-14 10:32<br>Ms 1 MAG INSTALL FAULT ALARM 05-05-14 10:28                                                                                     |
|    |                                                                                          | M 1 MAG WATER ALARM CLEAR 05-04-14 12:07<br>M 1 MAG WATER ALARM CLEAR 05-04-14 12:07<br>M 1 MAG CLEAR 05-04-14 10:17                                                                                                    |
|    |                                                                                          | Ma 1 MAG FUEL ALARM ALARM 50-414 10:16<br>Ms 1 MAG FUEL ALARM CLEAR 05-04-14 10:16                                                                                                    |
|    |                                                                                          | MS 1 MAG COMMUNICATION ALARM CLEAR US-04-14 10:15<br>MS 1 MAG FUEL ALARM ALARM 05-04-14 10:13                                                                                                    |
|    |                                                                                          |                                                                                                    |

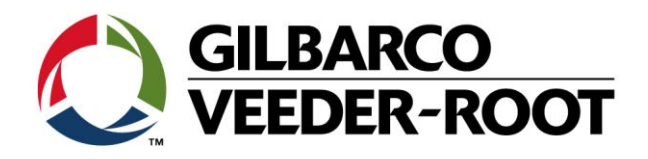

| Revision | Datum                      | Bemerkung                           |
|----------|----------------------------|-------------------------------------|
| Rev 0    | 10 <sup>th</sup> June 2016 | Initial release for internal review |
|          |                            | Page Count: 7                       |
|          |                            | Author: DS                          |
| Rev 0    | 23. Oktober 2018           | Deutsche Übersetzung                |
|          |                            | Anzahl Seiten 8                     |
|          |                            | Autor: AK                           |